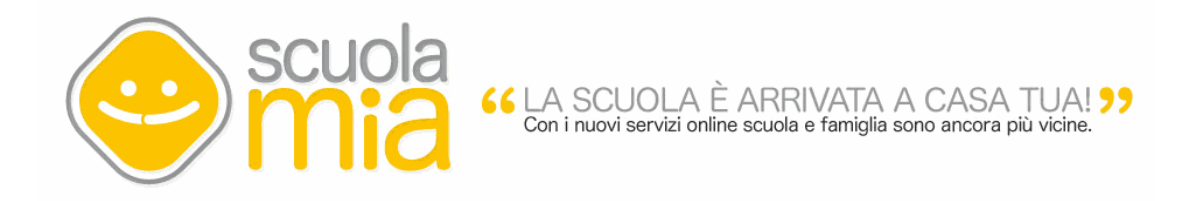

### II Portale ScuolaMia

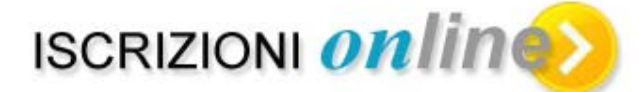

## Guida Operativa per le Famiglie

"Il Portale ScuolaMia" – Iscrizioni on line" - Guida Operativa per le Famiglie *Progetto "Servizi Scuola-Famiglia via web"* 

VERSIONE 1.0 DEL 11 GENNAIO 2012

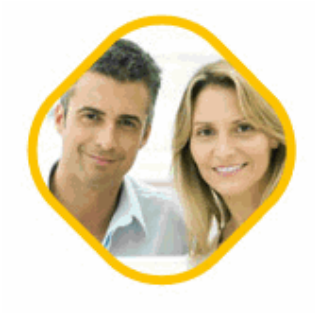

#### INDICE

| 1.       | IN                                                                                | TRODUZIONE ALL'USO DELLA GUIDA                                                                                                    | 3                                                            |
|----------|-----------------------------------------------------------------------------------|----------------------------------------------------------------------------------------------------|--------------------------------------------------------------|
| -        | .1                                                                                | SIMBOLI USATI E DESCRIZIONE                                                                                                    | . 3                                                          |
| 2.       | ١L                                                                                | SERVIZIO "ISCRIZIONI ON LINE"                                                                                                    | 4                                                            |
| F        | 2.1<br>2.2<br>2.3<br>2.4<br>2.5<br>2.6<br>2.7<br>2.8<br>RIMA<br>2.9<br>2.9<br>2.9 | INTRODUZIONE.<br>DA DOVE SI PARTE PER UTILIZZARE IL SERVIZIO DI "ISCRIZIONI ON LINE"?<br>LA REGISTRAZIONE AL PORTALE.<br>3.1 Ricezione delle credenziali di accesso<br>Accesso al Portale.<br>DOMANDA DI ISCRIZIONE AL PRIMO ANNO DELLA SCUOLA PRIMARIA.<br>DOMANDA DI ISCRIZIONE ALLA SCUOLA SECONDARIA DI I GRADO.<br>DOMANDA DI ISCRIZIONE ALLA SCUOLA SECONDARIA DI I GRADO.<br>COME SI FA AD INOLTRARE LA DOMANDA ALLA SCUOLA SCELTA (PER L'ISCRIZIONE ALLA SCUOLA<br>ARIA) O DI FREQUENZA (PER L'ISCRIZONE ALLA SCUOLA SECONDARIE DI I EII GRADO)?<br>RICERCA SCUOLE.<br>9.1 Ricerca Scuole per Iscrizione al primo anno scuola primaria | 4<br>6<br>12<br>13<br>14<br>17<br>20<br>22<br>25<br>25<br>25 |
| 3.<br>Re | CO<br>GIS                                                                         | OME FARE PERMODIFICARE I DATI PERSONALI INSERITI DURANTE LA<br>STRAZIONE?                                                                                                    | 26                                                           |
| 4.       | FU                                                                                | INZIONI DI GESTIONE CREDENZIALI                                                                                                    | 29                                                           |
| 5.       | со                                                                                | OME FARESE HO DIMENTICATO LA PASSWORD?                                                                                                    | 31                                                           |
| 6.       | со                                                                                | OME FARESE HO DIMENTICATO LA USERNAME?                                                                                                    | 3                                                            |
| 7.       | со                                                                                | OME FARE PERMODIFICARE L' INDIRIZZO EMAIL?                                                                                                    | 35                                                           |

#### 1. INTRODUZIONE ALL'USO DELLA GUIDA

La presente guida rappresenta uno strumento informativo e un supporto operativo per le famiglie che sceglieranno di utilizzare le funzioni di **"Iscrizioni on line"** del **"Portale ScuolaMia"**.

Questo documento fornisce informazioni sulle attività e descrive tutte le operazioni che la Famiglia deve svolgere per poter usufruire del servizio online disponibile sul Portale. Per utente Famiglia si intende il genitore, il tutore legale dell'alunno o l'alunno che abbia raggiunto la maggiore età.

#### 1.1 Simboli usati e descrizione

| Simbolo | Descrizione                                                                                             |  |  |  |
|---------|----------------------------------------------------------------------------------------------------|--|--|--|
| R       | Accanto alla lente d'ingrandimento viene approfondito l'argomento trattato nel paragrafo<br>precedente. |  |  |  |
|         | Accanto al divieto di transito sono indicate le operazioni non permesse.                                |  |  |  |
|         | Accanto all'uomo che legge il giornale sono riportate notizie utili al miglioramento dell'operatività.  |  |  |  |
| STOP    | Accanto al segnale di STOP sono evidenziati aspetti cui prestare attenzione.                            |  |  |  |

#### 2. IL SERVIZIO "ISCRIZIONI ON LINE"

#### 2.1 introduzione

Questo servizio ha l'obiettivo favorire la comunicazione e semplficare la relazione amministrativa tra famiglia ed istituzione scolasticha nella gestione delle iscrizioni ai primi anni delle scuole primarie e secondarie. La seguent figura schematizza le diverse fasi del processo, i sistemi e gli attori coinvolti.

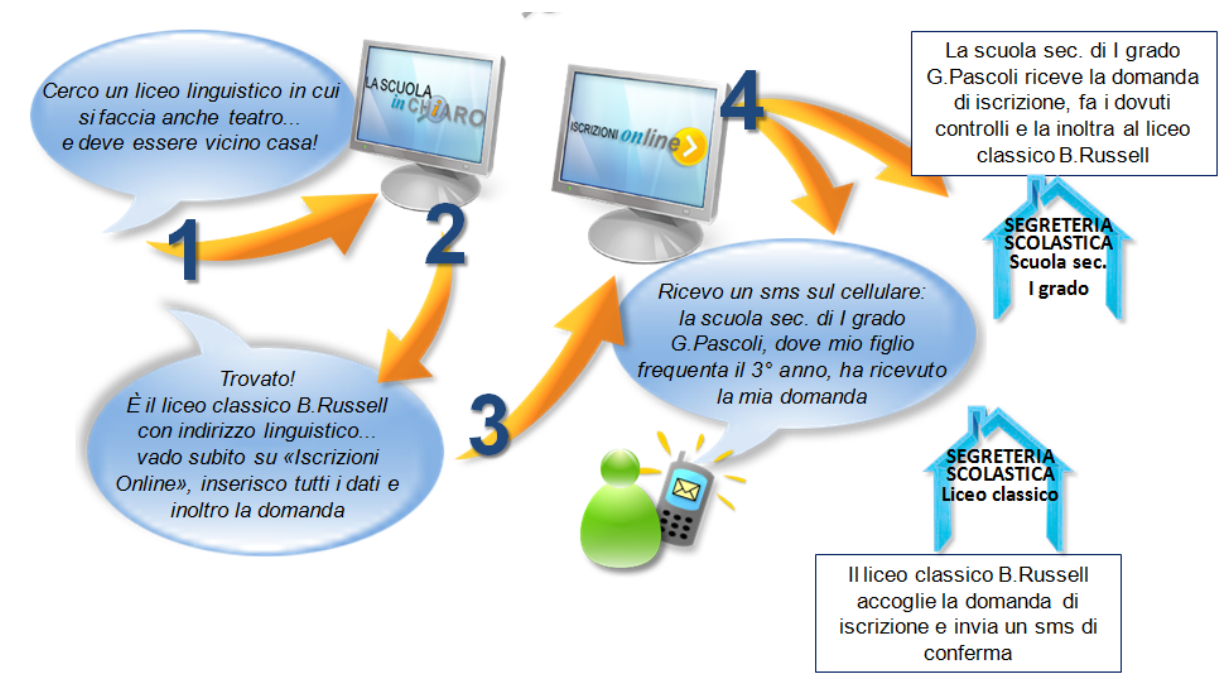

| FAC |                                                                                                    | ATTORE   |
|-----|----------------------------------------------------------------------------------------------------|----------|
| FAS | ΑΠΙΝΠΑ                                                                                                    | ATTORE   |
| E   |                                                                                                    |          |
| 1   | La famiglia attraverso ha un imporante strumento<br>per scegliere la scuola in cui iscrivere il proprio figlio, le informazioni<br>pubblicate.                                                                                                    | Famiglia |
| 2   | La scheda informativa fornisce tutte le informazioni possedute dal sistema<br>sulla informativo sulla singola istituzione scolastica e consente ad ogni<br>Istituzione scolastica di pubblicare le proprie secondo un indice ed un<br>formato comune.                                             | Famiglia |
| 3   | Utilizzando il collegamento presente nella<br>scheda informativa della scuola il familiare compila il modulo delle<br>iscrizioni.                                                                                                    | Famiglia |
| 4   | Dopo avere salvato i dati invia la domanda alla scuola di frequenza (nel caso di iscrizioni alle scuole secondarie di I e II grado) o alla scuola scelta (nel caso di iscrizioni alla scuola primaria). Riceve un messaggio di posta elettronica e un SMS che confermano l'inoltro della domanda. | Famiglia |
| 4   | La scuola riceve la domanda di iscrizione e la inoltra alla scuola e prosegue<br>l'iter del procedimento inoltrandola, nel caso di iscrizioni alle scuole<br>secondarie di primo e secondo grado alla scuola scelta dalla famiglia                                                                | Scuola   |

# E' importante precisare che: II servizio è attivo per le iscrizioni alle prime classi delle scuole primarie, delle scuole secondarie di primo e secondo grado II servizio è attivo solo per le iscrizioni alle scuole statali

#### 2.2 Da dove si parte per utilizzare il servizio di "Iscrizioni on Line"?

A partire dalla scheda contenente i dati di dettaglio della scuola scelta, "cliccare" su Iscrizioni on line.

| Home Didattica Servizi Alunni Pers | unale Finanza Valutazione                                                                                                    |
|------------------------------------|----------------------------------------------------------------------------------------------------|
| HOME                               | per l'ORIENTAMENTO                                                                                                    |
| Foto non disponibile               | Istituto statale - SCUOLAMAGISTRALE         VIA       - 00100 ROMA         telefono:       fax:         email:       @istruzione.it         PEC:       @pec.istruzione.it         sito web:       http:         Dirigente scolastico:       Codice meccanografico:         Codice fiscale:       Istituto principale: |
|                                    | Ultimo aggiornamento,                                                                                                    |

Viene visualizzata la seguente schermata

| Presidenza del Consiglio del Ministri<br>Dipartimento per la diplatizzazione della pubblica<br>amministrazione e la figuilizzazione della pubblica<br>puministrazione e la gestione<br>oblie ritorne unane, fisarciarie e dirumental | 0000        |
|----------------------------------------------------------------------------------------------------|-------------|
| ISCRIZIONI <i>onlin</i>                                                                                                    | escuola Mia |
| Sei un utente scuola mia?       Sei un nuovo utente?         Image: Accedi       Image: Registrati                                                                                                    |             |
| Guida operativa<br>ISCRIZIONI Operativa                                                                                                    |             |

Nel caso in cui il familiare si sia già registrato sul portale scuola mia, basterà cliccare sulla voce "Accedi", e continuare con le istruzioni del paragrafo 2.4.

In caso contrario il familiare si dovrà registare al portale "ScuolaMia" seguendo le istruzioni riportate nel paragrafo 2.3

#### 2.3 La Registrazione al Portale

La procedura di "**Registrazione**" consente di ottenere le credenziali di accesso indispensabili per accedere al "Portale ScuolaMia" e fruire dei servizi che la scuola mette a disposizione delle famiglie.

Le credenziali di accesso si compongono di:

- una Username composta da "nome.cognome.xx" viene generata in automatico dal sistema ed inviata all'utente tramite email
- una Password personalizzata La password di accesso non viene generata automaticamente dal sistema ma viene scelta ed impostata direttamente dall'utente durante la procedura di registrazione.

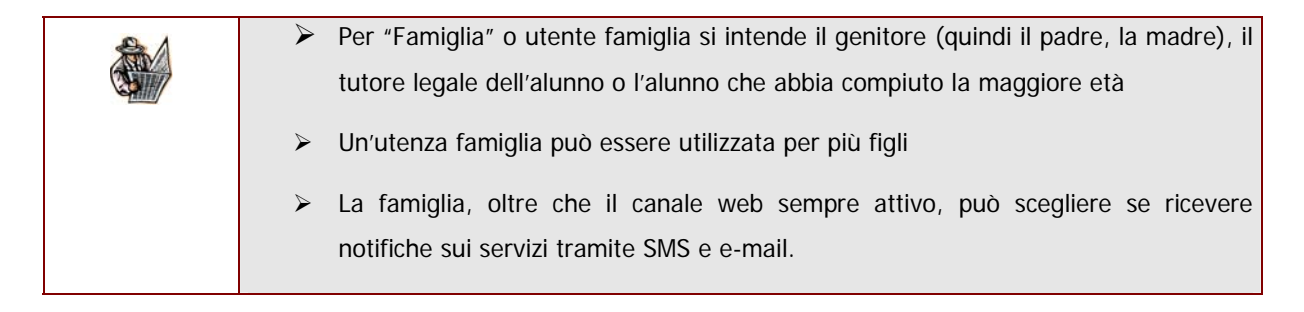

Registrarsi al Portale è semplice. Di seguito illustriamo tutte le operazioni che l'Utente Famiglia deve "praticamente" svolgere per completare la procedura ed usufruire così dei servizi online offerti dalle Scuole.

| STOP                                                       | <ul> <li>La Registrazione è una procedura che va fatta solo una volta.</li> <li>Prima di effettuare la "Registrazione" l'utente "Famiglia" deve: disporre di una</li> </ul> |  |  |  |
|------------------------------------------------------------|----------------------------------------------------------------------------------------------------|--|--|--|
| casella di posta elettronica dove ricevere la propria User |                                                                                                    |  |  |  |
|                                                            | successivamente, le altre comunicazioni inviate dalle scuole dei propri figli (o                                                                                            |  |  |  |
| dalla propria scuola nel caso dell'alunno maggiorenne)     |                                                                                                    |  |  |  |

Al momento della registrazione verrà prospettata la seguente pagina dove dovranno essere inseriti tutti i dati dell'utente che sta effettuando la registrazione.

SOLO I campi contrassegnati con il simbolo dell'asterisco (\*) o con il doppio asterisco (\*\*) non sono obbligatori.

"Il Portale ScuolaMia – Iscrizioni on line"- Guida Operativa per le Famiglie V 1.0 11/01/2012

|                               |                                                 |                                              | 1.0 11/01/2012                  |
|-------------------------------|-------------------------------------------------|----------------------------------------------|---------------------------------|
| I dati da inserire richiesti: |                                                 |                                              |                                 |
|                               |                                                 | Insenso il tuo codice fiscale                |                                 |
| ۶                             | Codice fiscale                                  |                                              |                                 |
| ۶                             | Cognome                                         | Cognome                                      | Norme                           |
| ۶                             | Nome                                            |                                              |                                 |
| $\triangleright$              | Data di nascita                                 | Date di Nascite                              | Searco                          |
| $\triangleright$              | Sesso                                           | 1 gennaio 1970 📻                             | Maschio                         |
| $\triangleright$              | Provincia di nascita                            | Provincia di Nascita (EE per Estero)         | Comune o Stato Estero di Navota |
| ۶                             | Comune di nascita                               |                                              | 11                              |
| ۶                             | i riferimenti del domicilio                     | Provincia domicilio                          | Comune domicilio                |
|                               | (provincia, comune, indirizzo e                 |                                              | 11                              |
|                               | Cap)                                            | Indinzzo domialio                            | Cap domicilio                   |
| $\triangleright$              | selezionare il canale di                        |                                              |                                 |
|                               | comunicazione (SMS o Email)                     | Canale di comunicazione                      |                                 |
|                               | desiderato per ricevere                         | 🔍 NESSUND 🔍 EMAIL 🔍 SMS                      |                                 |
|                               | informazioni dalla scuola                       | Indinazio emel                               | Conterna indirizzo errail       |
| ۶                             | Indirizzo e di casella di posta                 |                                              |                                 |
|                               | elettronica che va ridigitato nel               | Recepto telefonico per arta 🛠                | Altro recepito telefonico **    |
|                               | campo di conferma                               |                                              |                                 |
| ۶                             | il <b>recapito telefonico</b> ( <u>indicare</u> | lipo documento identità                      | Numero documento                |
|                               | il numero di telefono cellulare sul             | Certa Identità                               |                                 |
|                               | <u>quale si vogliono eventualmente</u>          | Dete scedenze documento                      | Ufficio emittente documento     |
|                               | ricevere le comunicazioni via                   | 10 gernelo 2012 📰                            |                                 |
|                               | <u>sms</u> )                                    | Password                                     | Conterna Password               |
| $\triangleright$              | il documento di identità, il                    | 0                                            |                                 |
|                               | numero, la data di scadenza e                   | Domenda                                      |                                 |
|                               | l'ufficio che lo ha emesso                      | Cual è il tuo colore preferito?              |                                 |
| $\triangleright$              | Password che va ridigitata nel                  |                                              |                                 |
|                               | campo di conferma                               |                                              |                                 |
| $\triangleright$              | Domanda e risposta per il                       | babbuino                                     |                                 |
|                               | recupero della password                         |                                              |                                 |
| $\triangleright$              | la casella in cui riportare la                  | Ventica del Testo                            |                                 |
|                               | parola di sicurezza "capcha" che                |                                              |                                 |
|                               | compare nella casella in                        | Acconsento al trattemento dei dati personali |                                 |
|                               | giallo/rossa                                    | Informativa ai sensi del D.Lga 195/2003      |                                 |
| ۶                             | La conferma del consenso al                     | Acconsento                                   |                                 |
|                               | trattamento dei dati                            |                                              |                                 |
|                               | personali                                       | Prosegui                                     |                                 |
|                               |                                                 | 1                                            |                                 |
|                               |                                                 |                                              |                                 |

Dopo aver compilato la scheda cliccare sul link "Prosegui"

| STOP | Nel campo "Password" e "Conferma Password" va digitata la Password che sarà poi utilizzata ogni volta che si accede al Portale ScuolaMia.                |
|------|----------------------------------------------------------------------------------------------------|
|      | Per questioni di sicurezza la Password che si sceglie dovrà essere composta da un minimo<br>di 8 caratteri ad un massimo di 14 e dovrà contenere almeno: |
|      | un carattere minuscolo                                                                                                    |
|      | un carattere maiuscolo                                                                                                    |
|      | > un numero                                                                                                    |
|      | Ricordiamo che la Password viene inserita direttamente dall'utente.                                                                                      |

| 1000000                      | z. Riepliogo Deti         | <ol> <li>Registrazione Completate</li> </ol>        |
|------------------------------|---------------------------|-----------------------------------------------------|
| odice Fiscale:               |                           |                                                     |
|                              |                           |                                                     |
| cognome:                     |                           | Nome:                                               |
|                              |                           |                                                     |
| Data di Nasolta:             |                           | Besso:                                              |
|                              |                           | М                                                   |
| Provincia di Nasolta (EE per | r Estero):                | Comune o Stato Estero di Nasolta:                   |
| loma                         |                           | Roma                                                |
| Provincia domicilio          |                           | Comune domiolilo                                    |
| loma                         |                           | Roma                                                |
| ndirizzo domioillo           |                           | Cap domioilio                                       |
| la                           |                           | 00100                                               |
| canale di comunicazione      |                           |                                                     |
| BAR5                         |                           |                                                     |
| ndirizzo email:              |                           |                                                     |
| tecapito telefonico per sms  |                           | Altro recepito telefonico                           |
|                              |                           |                                                     |
| loo dooumento identita       |                           | Numero documento                                    |
| arta d'Identità              |                           |                                                     |
| Data soadenza dooumento      |                           | Ufficio emittente documento                         |
|                              |                           | comune                                              |
|                              |                           |                                                     |
| ATTENZIONEE                  |                           |                                                     |
| Disseitations attantements   | i dati inseriti in quanto | premendo II tasto "Conferma" non sară più possibile |

Una volta inseriti tutti i dati richiesti nella pagina è necessario fare clic sul tasto "Conferma" per continuare. Al termine delle operazioni comparirà un messaggio di registrazione completata.

| Benvenuto nel sistema <mark>Scuola Mia</mark>                                                                    |                          |  |  |  |
|----------------------------------------------------------------------------------------------------|--------------------------|--|--|--|
| 🤣 Home                                                                                                    |                          |  |  |  |
| 🔮 Guida all'utilizzo del Portale 🛛 🍳 Cerca scuola 💡 Guida o                                                      | perativa per le famiglie |  |  |  |
| 1. Inserimento Dati 2. Riepilogo Dati 3.                                                                         | Registrazione Completata |  |  |  |
| Hai completato la registrazione.<br>A breve riceverai una mail di conferma con il riepilogo dei tuoi dati di acc | esso.                    |  |  |  |
| Fine                                                                                                    |                          |  |  |  |

#### 2.3.1 Ricezione delle credenziali di accesso

Una volta completata la procedura di Registrazione, il genitore riceverà sulla casella di posta elettronica personale, indicata in fase di registrazione, le credenziali di accesso al Portale con il link alle Iscrizioni Online per la scuola selezionata sull'applicazione "scuola in chiaro".

#### 2.4 Accesso al Portale

Viene chiesto di inserire le credenziali d'accesso, verrà prospettata la pagina di accesso.

| Inserire: |                                 |           |                          |  |   |
|-----------|---------------------------------|-----------|--------------------------|--|---|
| ۶         | Username ricevuta               | FAIVIGLIE |                          |  |   |
|           | sulla casella di posta          |           |                          |  |   |
|           | elettronica                     |           |                          |  | L |
| e<br>≻    | Password personale              | 30        | Login:<br>mario.rossi.f1 |  |   |
| Inf       | ine fare clic su <b>"Login"</b> |           | ᅌ LOGIN                  |  |   |

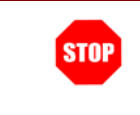

La Password da digitare è quella che l'utente famiglia ha indicato nel campo "Password" durante la prima fase di registrazione.

#### 2.5 Domanda di iscrizione al primo anno della Scuola Primaria

| ISCRIZIONI                                                                                                    |                                                                       |                                                                  |                                            |
|----------------------------------------------------------------------------------------------------|-----------------------------------------------------------------------|------------------------------------------------------------------|--------------------------------------------|
| Benvenuto                                                                                                    |                                                                       |                                                                  | Logout                                     |
| Domanda di iscrizione                                                                                                    | al primo anno della S                                                 | cuola Primaria                                                   | * Campi etiblicator                        |
|                                                                                                    |                                                                       |                                                                  |                                            |
| DATI ANAGRAFICI GEN<br>Codice Fiscale<br>Cognome<br>Nome<br>Tipo Documento<br>Namero Documento<br>Recapito Telefonico per SM<br>Attro Recapito Felefonico<br>Grado Parendela * | CARLACINTIA<br>CARLACINTIA<br>S<br>CARLACINTIA                        | •                                                                |                                            |
|                                                                                                    |                                                                       |                                                                  |                                            |
| h caso di genitori divorziati o ae<br>genitori (art. 185 Codice Civile, i                                                                                                    | sparati la domanda di isorizioni<br>modificato da Legge 8/2/2006      | e dovra essere perfezionala presso la souola pr<br>N.64)         | escetta con la lima congiunte degli stessi |
| Vuoi inserire un ulteriore geniti                                                                                                    | ore (da compilare solo in caso                                        | di genilori separati o divorziati)? SI 🖱 🛛 NO 🖲                  |                                            |
| DATI ANAGRAFICI ALUNNO<br>In caso di alumo disebile o con<br>Codice Fiscale<br>Copsome<br>Nome<br>Data Nassita<br>Provincia di Haselta<br>Cittadinanca Italiana                | DSA is relative certifications<br>1 1 1 2000<br>51 9 NO *             | deve essere presentals divetamente alle souol<br>* * * * * * * * | a prancerita.                              |
| DATI RESIDENZA ALUNNO                                                                                                    |                                                                       |                                                                  |                                            |
| Provincia                                                                                                    |                                                                       | *                                                                |                                            |
| Via/Piazza                                                                                                    |                                                                       | Civico                                                           | *                                          |
| Telefono                                                                                                    |                                                                       | *                                                                |                                            |
| SCUOLA PROVENIENZA<br>Scuola Provenienza                                                                                                    | si© № 🕸 *                                                             |                                                                  |                                            |
| SCUOLA SCELTA PER L'ISC<br>Cerra Scuela (Olice per<br>Certa Scuela<br>Denominazione Scuola<br>Via Piazza<br>Cerrune<br>Poyvinola                                               | CREZIONE *<br>ANEES 1102P<br>CONERO<br>VIA TAGLAMENTO<br>ANCONA<br>AN |                                                                  |                                            |
| Anticipo (per i nati entro il 30 A                                                                                                    | uprile 2007)                                                          | ы® но <b>®</b> *                                                 |                                            |
| Ordine di preferenza orario:                                                                                                    |                                                                       | 9                                                                | *                                          |
|                                                                                                    |                                                                       | 21                                                               |                                            |
|                                                                                                    |                                                                       | 31                                                               |                                            |
|                                                                                                    |                                                                       | 4]                                                               |                                            |
| VACCINAZIONI OBBLIGATO                                                                                                    | RIE                                                                   |                                                                  |                                            |
| SCELTA DELL'INSEGNAMEN                                                                                                    | ITO DELLA RELIGIONE CAT                                               | TOLICA                                                           |                                            |
| Lo studente sceglie l'insegname                                                                                                    | into della religione cattolica. S                                     | ● ND <sup>+</sup>                                                |                                            |
| DATI ANAGRAFICI UL TEI                                                                                                    | DORE GENITORE                                                         |                                                                  |                                            |
| Contract Free alle                                                                                                    |                                                                       | 3                                                                |                                            |
| Inata Manazina<br>Processia di Nazarita                                                                                                    | 1 - 181 + 181 mm                                                      | (a) *<br>(a) *                                                   |                                            |
| Callendinant of Hadranse<br>Vigot Deve antisteter                                                                                                    | an ar ann an a'                                                       | - 1                                                              |                                            |
| Harringster Factories and AMAN                                                                                                    | 1                                                                     | -                                                                |                                            |
| Terradus Processon                                                                                                    | anada (Y pasta (Y 🔺                                                   |                                                                  |                                            |

Verrà visualizzata questa pagina a seconda della scuola scelta all'interno dell'applicazione "scuola in chiaro". In questo caso verrà descritto il form relativo alla scuola primaria.

La parte superiore riporta il riepilogo dei dati inseriti durante la prima fase di registrazione mentre, nella parte inferiore, è necessario completare l'inserimento dei dati richiesti che sono:

- > il grado di parentela (padre, madre o tutore)
- i dati anagrafici dell'ulteriore genitore (codice fiscale, cognome, nome, data di nascita, provincia di nascita, comune di nascita, cittadinanza, numero documento, recapito telefonico per SMS, altro recapito telefonico, grado di parentela), <u>questa</u> sezione va compilata solo ed esclusivamente nel caso di genitori separati o divorziati. Nel caso di questa sezione venisse compilata, dopo l'inoltro la domanda di Iscrizione Online va perfezionata obbligatoriamente presso la scuola prescelta con la firma congiunta degli stessi genitori (art. 155 del Codice Civile, modificato da Legge 8/2/2006 N.54).
- i dati anagrafici dell'alunno (codice fiscale, cognome, nome, data nascita, provincia di nascita, comune di nascita e cittadinanza), in questa sezione viene effettuando un controllo di congruenza tra il codice fiscale e i dati anagrafici dell'alunno che sono stati inseriti.
- i riferimenti della residenza dell'alunno (provincia, comune, indirizzo, Cap e telefono)
- Ia scuola maerna di provenienza, indicare Si o No e nel caso di scuola di provenienza indicarne il nome
- la scuola scelta per l'iscrizione, è preimpostata con la scuola selezionata nell'applicazione. Questa può essere anche modificata effettuando un click su "Cerca Scuola" (vedi paragrafo 2.8)
- I'anticipo per i nati entro il 30 aprile 2007, indicare Si o No
- selezionare ordine di preferenza orario (24 ore settimanali, 27 ore settimanali, fino a 30 ore settimanali e tempo pieno per 40 ore), in questo campo possono essere espresse fino a 4 preferenza da inserire nell'ordine scelto

- le vaccinazioni obbligatorie, indicare Si o No ⊳
- la scelta dell'insegnamento della religione  $\triangleright$ cattolica, indicare Si o No
- I dati della famiglia (nome, cognome, data di nascita, provincia di nascita e grado di parentela), queste informazioni vanno inserite qualora ritenute funzionali per l'organizzazione dei servizi scolastici a favore degli alunni (ad esempio deleghe per il ritiro degli alunni, elezioni organi collegiali, ecc.). Gli eventuali fratelli e sorelle vanno indicati solo se frequentanti la stessa scuola
- ⊳ Gli eventuali allegati, in questa sezione possono essere inseriti tutti i documenti che vogliono essere aggiunti alla domanda di iscrizione online. I documenti possono essere il modello di iscrizione specifico della scuola oppure altro documento. I formati riconosciuti dal sistema sono esclusivamente con estensione JPG e PDF. Ogni file può avere una dimensione massima di 1 MB
- autorizzazione da parte del familiare/tutore al trattamento dei dati personali, questa scelta è obbligatoria per consentire la registrazione dei dati

Infine fare clic su "Salva" per salvare tutte le informazioni e gli allegati inseriti.

I Campi contrassegnati con il simbolo asterisco (\*) sono obbligatori.

"Codice Fiscale Genitore 2" deve essere formalmente corretto e congruente con i dati STOP anagrafici inseriti "Cognome Genitore 2" non deve contenere caratteri speciali (tranne accenti e apostrofo) e numerici "Nome Genitore 2" non deve contenere caratteri speciali (tranne accenti e apostrofo) e numerici "Numero Documento" deve essere formato da interi e/o lettere. "Ufficio Emittente Documento" non deve contenere caratteri speciali (tranne accenti e

DATI FAMIGLIA:

ALLEGATI

n. 305

Slogia.

Stoglia.

Sioglia.

Stoplia.

Stoglia\_

Stoplia.

Stoplia.

1970 .

1 1970 1 1970 1 1970

.

-

.

.

.

Ţ

| apostrofo)                                                                                              |
|----------------------------------------------------------------------------------------------------|
| "Recapito Telefonico per SMS" deve contenere solo valori numerici e il valore +                         |
| "Altro Recapito Telefonico" deve contenere solo valori numerici e il valore +                           |
| "Codice Fiscale Alunno" deve essere formalmente corretto                                                |
| "Cognome Alunno" non deve contenere caratteri speciali (tranne accenti e apostrofo) e numerici          |
| "Nome Alunno" non deve contenere caratteri speciali (tranne accenti e apostrofo) e numerici             |
| "Indirizzo Alunno" non deve contenere caratteri speciali (tranne accenti e apostrofo)                   |
| "Telefono Alunno" deve contenere solo valori numerici e il valore +                                     |
| "Civico" non deve contenere caratteri speciali (tranne accenti e apostrofo)                             |
| "Descrizione scuola di partenza" non deve contenere caratteri speciali (tranne accenti e apostrofo)     |
| "Nome Familiare" non deve contenere caratteri speciali (tranne accenti e apostrofo)                     |
| "Cognome Familiare" non deve contenere caratteri speciali (tranne accenti e apostrofo)                  |
| "Allegati" non devono essere allegati file di tipologia diversa da PDF e JPG con massima grandezza 1 MB |
| "Ordine di preferenza orario" non devono contenere preferenze uguali                                    |

| ISCRIZIONI ()                                                                                                    | nlin                                                                                                    |                                                                           | e scuola mia               |
|----------------------------------------------------------------------------------------------------|----------------------------------------------------------------------------------------------------|---------------------------------------------------------------------------|----------------------------|
| Benvenuto 🛃                                                                                                    |                                                                                                    |                                                                           | 🔶 Logout                   |
| Domanda di iscrizione                                                                                              | al primo anno della Scuola Prim                                                                                                    | aria                                                                      | * Campi obbligatori        |
| DATI ANAGRAFICI GEN<br>Codice Fiscale<br>Cognome<br>Nome<br>Tipo Documento                                         |                                                                                                    |                                                                           |                            |
| Numero Documento<br>Recapito Telefonico per SM<br>Attro Recapito Telefonico<br>Grado Parenteta *                   | AAAAAA<br>15                                                                                                    |                                                                           |                            |
| in cato di gentori divorziati o acpa<br>jart. 155 Codice Civile, modificato<br>Vuol insertire un ulteriore gentore | wali la domanda di locificine dovrá essere perfecio<br>de Legge S100006 N.54)<br>x (de compilare solo in caso di genitori asparali o div | nala presso la scuola di frequenza con la firma cong<br>orzian/7 SI 🖱 🚻 🖷 | unta degli atessi genitori |
| DATI ANAGRAFICI ALUN                                                                                               | NO                                                                                                    |                                                                           |                            |
| In caso di alumno disabile o con Di<br>Codice Fiscale                                                              | SA la relativa certificazione deve essere presentata                                                                                     | dreitamente alla scuola di frequenza.                                     |                            |
| Cognome                                                                                                    |                                                                                                    | *                                                                         |                            |
| Nome                                                                                                    |                                                                                                    | *                                                                         |                            |
| Data Nascita                                                                                                    | 1 . 1 . 2000 . *                                                                                                    |                                                                           |                            |
| Provincia di Nascita                                                                                               |                                                                                                    | *                                                                         |                            |
| Cittadinanza italiana                                                                                              | S . ND 0 *                                                                                                    |                                                                           |                            |
| DATI RESIDENZA ALUNI                                                                                               | NO                                                                                                    |                                                                           |                            |
| Provincia                                                                                                    |                                                                                                    | *                                                                         |                            |
| ViaPiazza                                                                                                    |                                                                                                    | Chrico                                                                    |                            |
| Talatono                                                                                                    | *                                                                                                    |                                                                           |                            |
| SCUOLA SCELTA PER L'                                                                                               | ISCRIZIONE *                                                                                                    |                                                                           |                            |
| Codice Souela                                                                                                    |                                                                                                    |                                                                           |                            |
| Denominazione Scuola                                                                                               |                                                                                                    |                                                                           |                            |
| ViaPiazza                                                                                                    |                                                                                                    |                                                                           |                            |
| Comune                                                                                                    |                                                                                                    |                                                                           |                            |
| Provincia                                                                                                    |                                                                                                    |                                                                           |                            |
| Opziose di preferenza orario                                                                                       |                                                                                                    | . *                                                                       |                            |
| SCELTA DELL'INSEGNA                                                                                                | MENTO DELLA RELIGIONE CATTOLI                                                                                                    | CA                                                                        |                            |
| Lo studente sceglie l'insegnament                                                                                  | o della religione catolica; SI 👻 NO 🔿 🛪                                                                                                  |                                                                           |                            |

#### 2.6 Domanda di iscrizione alla scuola secondaria di I grado

| DATI ANAGRAFICI ULTERR              | DRE GENITORE               |     |     |  |
|-------------------------------------|----------------------------|-----|-----|--|
| Condition Francisko                 |                            |     |     |  |
| Cogenation                          |                            |     |     |  |
| Norma                               |                            |     | *   |  |
| Parts Newscole                      | 1 181 1 181 1919 IST #     |     |     |  |
| Provincia di Nancita                |                            | (e) | *   |  |
| Constitution Materia                | 34 # 240 C *               |     |     |  |
| Figure Description in               | Carta Imariata             | (*) | *   |  |
| Human or Decaments                  |                            |     | + . |  |
| Manuagetter Tabufattings geer 20012 |                            |     | *   |  |
| Advess these applies Tankationne in |                            |     |     |  |
| Isrados Parecidada                  | marken (1) parken (1) ···· |     |     |  |
|                                     |                            |     |     |  |

Verrà visualizzata questa pagina a seconda della scuola scelta all'interno dell'applicazione "scuola in chiaro". In questo caso verrà descritto il form relativo alla scuola secondaria di I grado.

La parte superiore riporta il riepilogo dei dati inseriti durante la prima fase di registrazione mentre, nella parte inferiore, è necessario completare l'inserimento dei dati richiesti che sono:

- > il grado di parentela (padre, madre o tutore)
- i dati anagrafici dell'ulteriore genitore (codice fiscale, cognome, nome, data di nascita, provincia di nascita, comune di nascita, cittadinanza, numero documento, recapito telefonico per SMS, altro recapito telefonico, grado di parentela), questa sezione va compilata solo ed esclusivamente nel caso di genitori separati o divorziati. Nel caso di questa sezione venisse compilata, dopo l'inoltro la domanda di Iscrizione Online va perfezionata obbligatoriamente presso la scuola prescelta con la firma congiunta degli stessi genitori (art. 155 del Codice Civile, modificato da Legge 8/2/2006 N.54).
- i dati anagrafici dell'alunno (codice fiscale, cognome, nome, data nascita, provincia di nascita, comune di nascita e cittadinanza), in questa sezione viene effettuando un controllo di congruenza tra il codice fiscale e i dati anagrafici dell'alunno che sono stati inseriti.
- i riferimenti della residenza dell'alunno (provincia, comune, indirizzo, Cap e telefono)
- la scuola scelta per l'iscrizione, è preimpostata con la scuola selezionata nell'applicazione. Questa può essere anche modificata effettuando un click su "Cerca Scuola" (vedi paragrafo 2.8)
- scelta ordine di preferenza orario (orario ordinario 30 ore, tempo prolungato a 36 ore e tempo prolungato a 40 ore)
- la scelta dell'insegnamento della religione cattolica, indicare Si o No

|     | Nome | Cognome                     | Data Nascita                                 | Provincia<br>Nascita          | Comune<br>Nascita          | Grado<br>Parentela     |
|-----|------|-----------------------------|----------------------------------------------|-------------------------------|----------------------------|------------------------|
|     |      |                             | 1 🜉 1 🜉 1970 🜉                               |                               |                            |                        |
|     |      |                             | 1 1 1970                                     |                               |                            |                        |
|     |      |                             | 1 😱 1 😱 1970 😱                               | <b>.</b>                      |                            |                        |
|     |      |                             | 1 1 1970                                     |                               |                            |                        |
|     |      |                             | 1 1 1970                                     |                               |                            |                        |
| LLE | GATI | Stoplia.                    | Tipo allegato                                |                               |                            |                        |
|     | (    |                             |                                              |                               |                            |                        |
|     | (    | Stoglia.                    | Tipo allegato:                               |                               |                            |                        |
|     | (    | Stoplia.                    | Tipo allegato:                               |                               |                            |                        |
|     | (    | Stoplia.                    | Tipo allegato                                |                               |                            | T                      |
|     | (    | Stoplia.                    | Tipo allegato:                               |                               |                            | ×                      |
|     | (    | Stoplia.                    | Tipo allegato:                               |                               |                            | ×                      |
|     | (    | Stoglia.                    | Tipo allegato.                               |                               |                            |                        |
| C.  |      | asciati siano utilizzati da | ila scuola nel rispetto delle norme sulla pr | ivacy, di cui a Regolamento d | efinito con Decreto Minist | eriale 7 dicembre 2006 |

- I dati della famiglia (nome, cognome, data di nascita, provincia di nascita e grado di parentela), queste informazioni vanno inserite qualora ritenute funzionali per l'organizzazione dei servizi scolastici a favore degli alunni (ad esempio deleghe per il ritiro degli alunni, elezioni organi collegiali, ecc.). Gli eventuali fratelli e sorelle vanno indicati solo se frequentanti la stessa scuola
- Gli eventuali allegati, in questa sezione possono essere inseriti tutti i documenti che vogliono essere aggiunti alla domanda di iscrizione online. I documenti possono essere il modello di iscrizione specifico della scuola oppure altro documento. I formati riconosciuti dal sistema sono esclusivamente con estensione JPG e PDF. Ogni file può avere una dimensione di massimo 1 MB
- autorizzazione da parte del familiare/tutore al trattamento dei dati personali, questa scelta è obbligatoria per consentire la registrazione dei dati

Infine fare clic su **"Salva"** per salvare tutte le informazioni e gli allegati inseriti.

I Campi contrassegnati con il simbolo asterisco (\*) sono obbligatori.

| STOP | "Codice Fiscale Genitore 2" deve essere formalmente corretto. Viene effettuato un controllo di esistenza sull'anagrafe dell'alunno, in questo caso si dovrà contattare la scuola di frequenza |
|------|----------------------------------------------------------------------------------------------------|
|      | "Cognome Genitore 2" non deve contenere caratteri speciali (tranne accenti e apostrofo) e numerici                                                                                            |
|      | "Nome Genitore 2" non deve contenere caratteri speciali (tranne accenti e apostrofo) e numerici                                                                                               |
|      | "Numero Documento" deve essere formato da interi e/o lettere.                                                                                                    |
|      | "Ufficio Emittente Documento" non deve contenere caratteri speciali (tranne accenti e apostrofo)                                                                                              |
|      | "Recapito Telefonico per SMS" deve contenere solo valori numerici e il valore +                                                                                                    |

"Altro Recapito Telefonico" deve contenere solo valori numerici e il valore +

"Codice Fiscale Alunno" deve essere formalmente corretto

"Cognome Alunno" non deve contenere caratteri speciali (tranne accenti e apostrofo) e numerici

"Nome Alunno" non deve contenere caratteri speciali (tranne accenti e apostrofo) e numerici

"Indirizzo Alunno" non deve contenere caratteri speciali (tranne accenti e apostrofo)

"Telefono Alunno" deve contenere solo valori numerici e il valore +

"Civico" non deve contenere caratteri speciali (tranne accenti e apostrofo)

"Scuola di destinazione" non deve essere uguale alla scuola di frequenza

"Nome Familiare" non deve contenere caratteri speciali (tranne accenti e apostrofo)

"Cognome Familiare" non deve contenere caratteri speciali (tranne accenti e apostrofo)

"Allegati" non devono essere allegati file di tipologia diversa da PDF e JPG con massima grandezza 1 MB

"Ordine di preferenza orario" non devono contenere preferenze uguali

| ISCRIZIONI 01                                                                                                    | line                                                                                                    |                                                                                                    |
|----------------------------------------------------------------------------------------------------|----------------------------------------------------------------------------------------------------|----------------------------------------------------------------------------------------------------|
| Benvenuto                                                                                                    | at set                                                                                                    | ◆ Lagout                                                                                                 |
| Domanda di iscrizione a                                                                                                    | l primo anno della Scuola Primaria                                                                                                    | * Carrel obbligatori                                                                                     |
| DATI ANAGRAFICI GENU<br>Codice Flacale<br>Cognome<br>Bome<br>Topo Documento<br>Norme<br>Topo Documento<br>Managerito Telefonico<br>Grado Parentes<br>************************************                                                                                                    | CVIER<br>CVIERACEXTERA<br>AAAAAA<br>mada @ pada @ Adore @<br>Ru domente di dorozone doce essere periodonado presso la ce<br>Legore 900000 M 5/4<br>la relativa conflicazione dove essere presentato dividamente ad<br>la relativa conflicazione dove essere presentato dividamente ad<br>la relativa conflicazione dove essere presentato dividamente ad<br>la relativa conflicazione dove essere presentato dividamente ad                                                                                                    | cuola di freguenca con la firma conglunta degli steasi gentori<br>180 <b>®</b><br>a scuola di freguenca. |
| Data Nascita<br>Provincia di Nascita<br>Cittadinanza italiana                                                                                                    | 1 • 1 • 2000 • *                                                                                                    |                                                                                                    |
| DATI RESIDENZA ALUNNO<br>Provincia<br>ViasPiazza<br>Telefono                                                                                                    | . *<br> Ceco<br> *                                                                                                    | *                                                                                                    |
| Concernence Concernence Concernence Concernence ViaPiazza Comune Provence Indexers di Studi ULTERIORI SCUOLE                                                                                                    | SCRUZIONE *                                                                                                    |                                                                                                    |
| Active is utered sectors:     Active is utered active of prefere      Preference      Codex Boxels      Codex Boxels      Codex Boxel | ca de utilizzare nel caso in cui non hose poesibile oberere l'iso<br>Polesci Carrel  Polesci Carrel  Polesci Carrel  Polesci Carrel  Polesci Carrel  Polesci Carrel  Polesci Carrel  Polesci Carrel  Polesci Carrel Polesci Carrel Polesc | Cover alla scusa - cento -                                                                               |
| SIGNING STUDIATE NELLA<br>12<br>30<br>BCELTA DELL'INSEGNAM                                                                                                    | BCUCLA DI PROVENIENZA                                                                                                    | 2                                                                                                    |

#### 2.7 Domanda di iscrizione alla scuola secondaria di II grado

Verrà visualizzata questa pagina a seconda della scuola scelta all'interno dell'applicazione "scuola in chiaro". In questo caso verrà descritto il form relativo alla scuola secondaria di II grado.

La parte superiore riporta il riepilogo dei dati inseriti durante la prima fase di registrazione mentre, nella parte inferiore, è necessario completare l'inserimento dei dati richiesti che sono:

- > il grado di parentela (padre, madre o tutore)
- i dati anagrafici dell'ulteriore genitore (codice fiscale, cognome, nome, data di nascita, provincia di nascita, comune di nascita, cittadinanza, numero documento, recapito telefonico per SMS, altro recapito telefonico, grado di parentela), questa sezione va compilata solo ed esclusivamente nel caso di genitori separati o divorziati. Nel caso di questa sezione venisse compilata, dopo l'inoltro la domanda di Iscrizione Online va perfezionata obbligatoriamente presso la scuola prescelta con la firma congiunta degli stessi genitori (art. 155 del Codice Civile, modificato da Legge 8/2/2006 N.54).
- i dati anagrafici dell'alunno (codice fiscale, cognome, nome, data nascita, provincia di nascita, comune di nascita e cittadinanza), in questa sezione viene effettuando un controllo di congruenza tra il codice fiscale e i dati anagrafici dell'alunno che sono stati inseriti.
- i riferimenti della residenza dell'alunno (provincia, comune, indirizzo, Cap e telefono)
- la scuola scelta per l'iscrizione, è preimpostata con la scuola selezionata nell'applicazione. Questa può essere anche modificata effettuando un click su "Cerca Scuola" (vedi paragrafo 2.8)
- le ulteriori scuole di preferenza, per scegliere la scuola occorre effettuare un click su "Cerca Scuola" (vedi paragrafo 2.8). Le preferenze possibile possono essere massimo 2 e verranno eventualmente utilizzate nel caso in cui non fosse possibile ottenere l'iscrizione alla scuola scelta

| DATI ANAGRAFICI ULTER                                                                                                    | PROPER GROWTOPHE                                                                                                    |      |
|----------------------------------------------------------------------------------------------------|----------------------------------------------------------------------------------------------------|------|
| Elements in Press and                                                                                                    |                                                                                                    |      |
| Property and                                                                                                    |                                                                                                    |      |
| Numero                                                                                                    |                                                                                                    |      |
| Fight Records                                                                                                    | La Carl a Land Anna Lan W                                                                                                    |      |
| Property of Records                                                                                                    | 1                                                                                                    | a) • |
| C Reading and an Automatic                                                                                                    | the second second secon |      |
| Figure discount of the local discount of the local discount of the | ( there is a set of the set of the set of th | al * |
| Manager of Proceedings                                                                                                    |                                                                                                    | -    |
| Processing Statements and SHEE                                                                                                    |                                                                                                    |      |
| Address Bartingarber Turkafferenzen                                                                                                    |                                                                                                    |      |
| Not spint the spin spin spin                                                                                                    |                                                                                                    |      |

- le lingue studiate nella scuola di provenienza (inglese, francese, spagnolo e tedesco)
- la scelta dell'insegnamento della religione cattolica, indicare Si o No

| Imponibile del | Nucleo Familiari   |   |         | 1970 -<br>1970 -<br>1970 -<br>1970 -<br>1970 - |        |          |
|----------------|--------------------|---|---------|------------------------------------------------|--------|----------|
| Imponiblie del | Nucleo Familiari   |   |         | 1970 -<br>1970 -<br>1970 -<br>1970 -           |        |          |
| imponibile del | Nucleo Familiari   |   |         | 1970 -<br>1970 -<br>1970 -                     | y<br>y |          |
| imponibile del | I Nucleo Familiare |   |         | 1970                                           |        | 1000     |
| imponibile dei | Nucleo Familiare   |   | 1 🜉 1 🜉 | 1970                                           |        | <br>Line |
| imponibile del | Nucleo Familiare   |   |         |                                                |        | -        |
| 2711           | Stoglia.           |   | Tipo al | legato:                                        |        | -        |
|                | Stoglia.           |   | Tipo al | egato:                                         |        |          |
|                | Stoplia.           |   | Tipo al | egato:                                         |        |          |
|                | C #1 . F           | - | Theorem |                                                |        |          |
|                | Stogia             |   | ripo ai | legato:                                        |        | Ţ        |
|                | Stopia.            |   | Tipo al | egato:                                         |        | T.       |
|                | Stopia.            |   | Tipo al | egato:<br>egato:<br>egato:                     |        | v<br>v   |

- I dati della famiglia (nome, cognome, data di nascita, provincia di nascita e grado di parentela), queste informazioni vanno inserite qualora ritenute funzionali per l'organizzazione dei servizi scolastici a favore degli alunni (ad esempio deleghe per il ritiro degli alunni, elezioni organi collegiali, ecc.). Gli eventuali fratelli e sorelle vanno indicati solo se frequentanti la stessa scuola
- Gli eventuali allegati, in questa sezione possono essere inseriti tutti i documenti che vogliono essere aggiunti alla domanda di iscrizione online. I documenti possono essere il modello di iscrizione specifico della scuola oppure altro documento. I formati riconosciuti dal sistema sono esclusivamente con estensione JPG e PDF. Ogni file può avere una dimensione di massimo 1 MB
- autorizzazione da parte del familiare/tutore al trattamento dei dati personali, questa scelta è obbligatoria per consentire la registrazione dei dati

Infine fare clic su "Salva" per salvare tutte le informazioni e gli allegati inseriti.

I Campi contrassegnati con il simbolo asterisco (\*) sono obbligatori.

| STOP | "Codice Fiscale Genitore 2" deve essere formalmente corretto                                       |
|------|----------------------------------------------------------------------------------------------------|
|      | "Cognome Genitore 2" non deve contenere caratteri speciali (tranne accenti e apostrofo) e numerici |
|      | "Nome Genitore 2" non deve contenere caratteri speciali (tranne accenti e apostrofo) e numerici    |
|      | "Numero Documento" deve essere formato da interi e/o lettere.                                      |
|      | "Ufficio Emittente Documento" non deve contenere caratteri speciali (tranne accenti e apostrofo)   |

| "Recapito Telefonico per SMS" deve contenere solo valori numerici e il valore +                                                                                                    |
|----------------------------------------------------------------------------------------------------|
| "Altro Recapito Telefonico" deve contenere solo valori numerici e il valore +                                                                                                    |
| "Codice Fiscale Alunno" deve essere formalmente corretto. Viene effettuato un controllo di esistenza sull'anagrafe dell'alunno, in questo caso si dovrà contattare la scuola di frequenza. |
| "Cognome Alunno" non deve contenere caratteri speciali (tranne accenti e apostrofo) e<br>numerici                                                                                          |
| "Nome Alunno" non deve contenere caratteri speciali (tranne accenti e apostrofo) e numerici                                                                                                |
| "Indirizzo Alunno" non deve contenere caratteri speciali (tranne accenti e apostrofo)                                                                                                    |
| "Telefono Alunno" deve contenere solo valori numerici e il valore +                                                                                                    |
| "Civico" non deve contenere caratteri speciali (tranne accenti e apostrofo)                                                                                                    |
| "Scuola di destinazione" non deve essere uguale alla scuola di frequenza                                                                                                    |
| "Nome Familiare" non deve contenere caratteri speciali (tranne accenti e apostrofo)                                                                                                    |
| "Cognome Familiare" non deve contenere caratteri speciali (tranne accenti e apostrofo)                                                                                                    |
| "Allegati" non devono essere allegati file di tipologia diversa da PDF e JPG con massima grandezza 3 MB                                                                                    |
|                                                                                                    |

# 2.8 Come si fa ad inoltrare la domanda alla scuola scelta (per l'iscrizione alla scuola primaria) o di frequenza (per l'iscrizone alla scuola secondarie di I eII grado)?

Una volta salvata la domanda viene prospettato il messaggio "I dati sono stati salvati correttamente". Per trasmettere la domanda alla scuola richiesta, dopo aver verificato i dati inseriti, è sufficiente effettuare un click sul bottone INOLTRA". che conferma l'avvenuta operazione.

Dopo questa operazione verrà visualizzata la seguente schermata che contiene tutte le domande

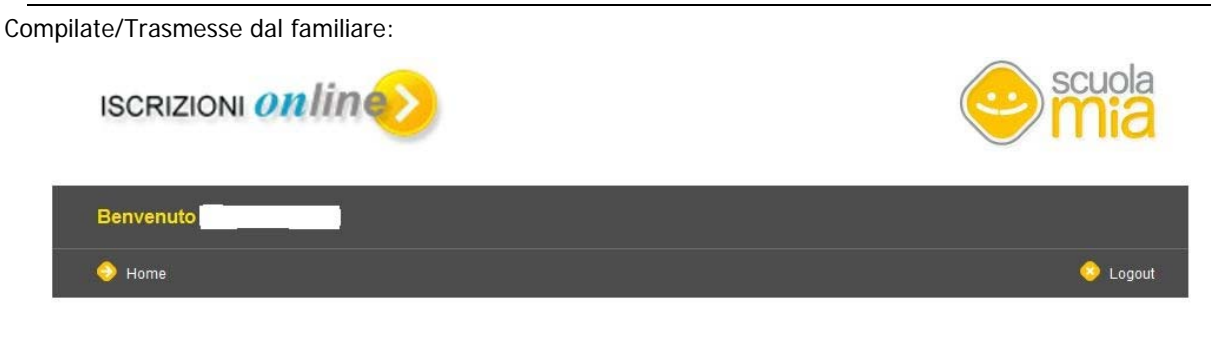

#### Elenco domande di iscrizione

| odifica | Elimina | Stampa | Alunno | Codice Fiscale | Scuola                   | Stato Domanda |
|---------|---------|--------|--------|----------------|--------------------------|---------------|
| 4       | *       | -      |        |                | A. BALDI - ROMA (RM)     | COMPILATA     |
|         |         | -      |        |                | A. DORIA - ROMA (RM)     | TRASMESSA     |
|         |         | -      |        |                | "PERTINI" - TARANTO (TA) | TRASMESSA     |

Le domande nello stato di "Compilata" possono essere modificate (click su modifica), Eliminate (click su elimina) e Stampate (click su stampa).

Le domande nello stato di "Trasmessa" possono essere solamente Stampate (click su stampa).

Effettuando un click su "Aggiungi Domanda", l'utente può aggiungere un'altra domanda senza passare dall'applicazione "Scuola in Chiaro". In questo caso verrà prospettata prima la seguente schermata prima per scegliere il form da compilare:

| Benvenuto                                                                                   |          |
|---------------------------------------------------------------------------------------------|----------|
| Home                                                                                        | 🔶 Logout |
| Selezionare l'Ordine Scuola al quale effettuare l'iscrizione:<br>Scuola Primaria<br>Procedi |          |

Una volta effettuato il click su "Procedi" viene prospettato il form per compilare una nuova domanda.

Con il bottone "Home" viene prospettata la Home Page del Portale Scuola Mia.

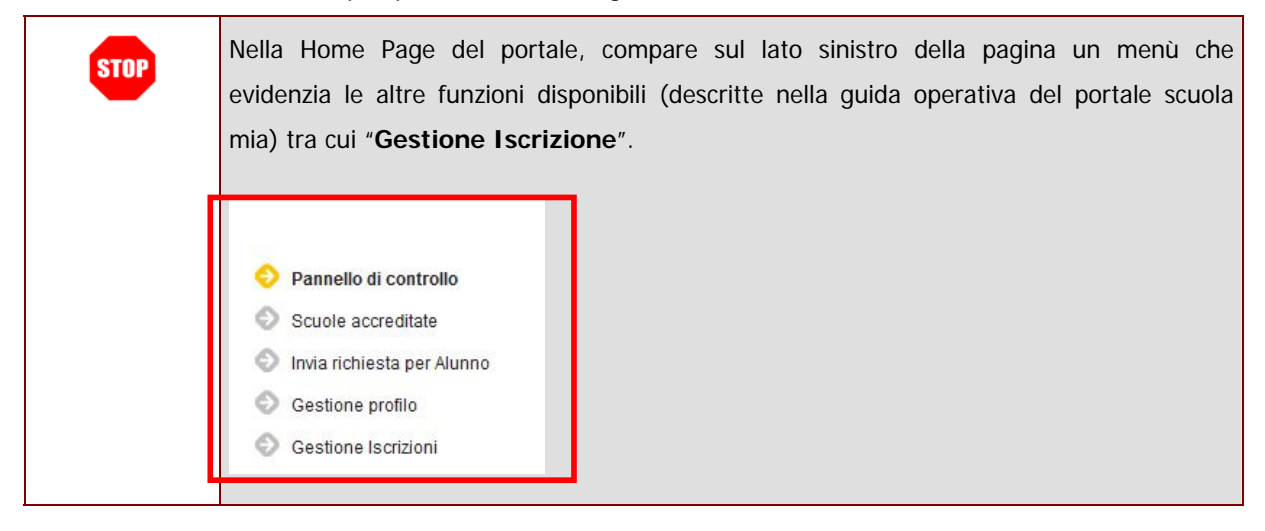

#### 2.9 Ricerca Scuole

| Prov   | vincia *                                                                                       | Selezionare una provincia                                                                                                    | Comune Tutti                                                                                                    |
|--------|------------------------------------------------------------------------------------------------|----------------------------------------------------------------------------------------------------|----------------------------------------------------------------------------------------------------|
| Den    | ominazione                                                                                     |                                                                                                    |                                                                                                    |
|        |                                                                                                |                                                                                                    | Cerca                                                                                                    |
| Provin | cia *                                                                                          | ANCONA                                                                                                    | Comune     ANCONA                                                                                                    |
| Denon  | ninazione                                                                                      |                                                                                                    |                                                                                                    |
|        |                                                                                                |                                                                                                    | Cerca                                                                                                    |
|        | Codice                                                                                         | Denominatione                                                                                                    | Trovate 21 scuolale                                                                                                    |
| 0      | ANEE81102P                                                                                     | "CONERO"                                                                                                    | 60124 ANCONA (AN) - VIA TAGLIAMENTO                                                                                                    |
| 0      | ANEE81103Q                                                                                     | "MONTESSOR"                                                                                                    | 60124 ANCONA (AN) - VIA PODGORA                                                                                                    |
| 0      | ANEE81101N                                                                                     |                                                                                                    |                                                                                                    |
|        |                                                                                                | "PETRALACROCE"                                                                                                    | 60129 ANCONA (AN) - VIA PETRALACROCE                                                                                                    |
| 0      | ANEE81201D                                                                                     | "PETRALACROCE"<br>ANCONA "DE AMICIS"                                                                                                    | 60129 ANCONA (AN) - VIA PETRALACROCE<br>60123 ANCONA (AN) - CORSO AMENDOLA (2                                                                                                    |
| 0      | ANEE81201D<br>ANEE81802D                                                                       | ANCONA 'TELA'                                                                                                    | 6123 ARCONA (AN) - VAI PETRIAL-CRIDCE<br>60123 ARCONA (AN) - CORSO ANENDOS A LA<br>61440 - FUTOR (AN) - VAI SEBENDO                                                                                            |
|        | ANEE81201D<br>ANEE81802D<br>ANEE813019                                                         | TPETRALACROCE" ANCONA 'DE AMOUS" ANCONA 'DE JA" ANCONA 'ELJA"                                                                                                    | 6112 ANCONA (AN) - VA PETINLACINOCE<br>6112 ANCONA (AN) - CORSO ANELIOU A CO<br>CARLE CONA (AN) - VA SERENCO<br>60122 ANCONA (AN) - VA OBERDAR 27                                                              |
|        | ANEE81201D<br>ANEE81802D<br>ANEE813019<br>ANEE813018                                           | ANCONA 'O FALCORE'<br>ANCONA 'DE ANICO'<br>ANCONA 'DE ANICO'<br>"HETRALACIÓC                                                                                             | 6112 ARCONA (AN) - VA PETINLACINOCE<br>60123 ANCONA (AN) - CORSO ANENCO<br>2000 - CORSO ANENCO<br>60122 ANCONA (AN) - VA SERENCO<br>60132 ANCONA (AN) - VA GEREAN, 27<br>60131 ANCONA (AN) - PAZZA 5 D'ACOUSTO |
|        | ANEE81201D<br>ANEE81802D<br>ANEE813019<br>ANEE819018<br>ANEE81601R                             | HETRALACIOCE"<br>ANCONA TELA"<br>ANCONA TELA"<br>ANCONA TELA"<br>ANCONA TELA                                                                                             |                                                                                                    |
|        | ANEE81201D<br>ANEE81802D<br>ANEE813019<br>ANEE819018<br>ANEE81901R<br>ANEE82001C               | ARCONA 'SALOCKE'<br>ANICONA 'DI ANICO'<br>ANICONA 'DI ANICO'<br>ANICONA 'DI ANICO'<br>ANICONA 'DI ANICO'<br>ANICONA 'DI ANICO'<br>ANICONA 'NA ANICI<br>ANICONA 'NA ANICI |                                                                                                    |
|        | ANEE81201D<br>ANEE81802D<br>ANEE81802B<br>ANEE819018<br>ANEE81901R<br>ANEE81901C<br>ANEE81801C | AKCONA JAYBABETLA<br>VICONA JAYBABETLA<br>VICONA JAYBOULA<br>VICONA JAYBOULA<br>VICONA JAYBOULA<br>VICONA JAYBOULA<br>VICONA JAYBOULA                                    |                                                                                                    |

#### 2.9.1 Ricerca Scuole per Iscrizione al primo anno scuola primaria

La funzionalità di ricerca scuole permette la ricerca delle scuole statali censite all'interno dell'anagrafe scolastica. Possono essere ricercate tutte le scuole della primaria per cui è possibile effettuare un'iscrizione online. Deve essere selezionata prima la provincia e successivamente il comune tra quelli della provincia selezionata in precedenza. Effettuando un click su cerca verranno estratti tutti plessi secondo il criterio di ricerca scelto. Una volta scelta la sede effettuare un click in corrispondenza del codice scuola.

# 2.9.2 Ricerca Scuole per Iscrizione al primo anno scuola secondaria di I e II grado

| Provincia*             | Selezionare una provincia | Con une Tuti                     | × |
|------------------------|---------------------------|----------------------------------|---|
| Tipo Scuola *          |                           | 3                                |   |
| Indirizzo di<br>studio |                           | ±                                |   |
| Denominazion           | •                         |                                  |   |
|                        |                           | Cerca                            |   |
|                        |                           |                                  |   |
| Provincia *            | ANCONA                    | Comune ANCONA                    |   |
| Tipo Scuola *          | LICEO CLASSICO            |                                  |   |
| Indirizzo di<br>studio | CLASSICO 💌                |                                  |   |
| Denominazione          |                           |                                  |   |
|                        |                           | Cerca                            |   |
|                        |                           | Trovate 1 scusla/e               |   |
| Codic                  | e Denominazione           | Indirizzo                        |   |
| O AMPCO100             | 00 CARLO RINALDINI        | E0125 ANCONA (AN) - VIA CANALE 1 |   |

La funzionalità di ricerca scuole permette la ricerca delle scuole statali censite all'interno dell'anagrafe scolastica per l'anno scolastico 201112. Possono essere ricercate tutte le scuole della secondaria di I e II grado per cui è possibile effettuare un'iscrizione online. Deve essere selezionata prima la provincia e successivamente il comune tra quelli della provincia selezionata in precedenza. Selezionare il tipo scuola e il relativo indirizzo di studi. Effettuando un click su cerca verranno estratti tutti plessi secondo il criterio di ricerca scelto. Una volta scelta la sede effettuare un click in corrispondenza del codice scuola.

#### 3. COME FARE PER...MODIFICARE I DATI PERSONALI INSERITI DURANTE LA REGISTRAZIONE?

La funzione da utilizzare è "Gestione Profilo".

Per accedere alla funzione è necessario selezionare la voce del menu "Gestione Profilo" presente sul menu a sinistra.

| Pannello di controllo                                                                                | Pannello di controllo Pannello di controllo |                                                                     | •                                          | Guida ScuolaMia |
|----------------------------------------------------------------------------------------------------|---------------------------------------------|---------------------------------------------------------------------|--------------------------------------------|-----------------|
| <ul> <li>Scuole accreditate</li> <li>Invia richiesta per Alunno</li> <li>Gestione profilo</li> </ul> | •                                           | Vuoi accreditare uno studente?<br>Codice fiscale Alunno<br>Conferma | Tipo di parentela con Alunno<br>GENITORE 💌 |                 |

Il sistema prospetterà la schermata con tutti i dati personali del familiare che ha fatto precedentemente la registrazione.

| Codice fiscale: RSSMRA50A01H5                      | 5010 |                                                            |   |
|----------------------------------------------------|------|------------------------------------------------------------|---|
| Nome: MARIO                                        |      | Cognome: ROSSI                                             |   |
| Data nascita: 1/1/1950                             |      | Provincia nascita: ROMA                                    |   |
| Comune nascita: ROMA                               |      | Sesso: M                                                   |   |
| Email: gioia.gioia@gioia.com                       |      | Password: ********<br>Modifica password                    |   |
| Provincia domicilio<br>ROMA                        | *    | Comune domicilio<br>ROMA                                   | * |
| Indirizzo domicilio<br>via napoli                  | *    | Cap domicilio<br>00125 🗡                                   |   |
| Recapito telefonico per sms<br>23423242324         |      | Altro recapito telefonico<br>876543231<br>Numero documento |   |
| Carta d'identità 🗸                                 |      | az1234j                                                    | * |
| Data scadenza documento                            | *    | Ufficio emittente documento<br>anagrafe                    | * |
| Canale di comunicazione<br>○ SMS ○ EMAIL ⓒ NESSUNO |      |                                                            |   |
| conferma                                           |      |                                                            |   |

Modificare il dato di interesse e fare clic su "Conferma".

|                                                                                      | Attenzione: Per modificare I                                                               | 'indirizzo della d | casella di posta elettroni  | ca, la Password e il |
|--------------------------------------------------------------------------------------|--------------------------------------------------------------------------------------------|--------------------|-----------------------------|----------------------|
| domicilio è necessario fare clic sulle opzioni "Modifica indirizzo email, Modifica F |                                                                                            |                    | Modifica Password e         |                      |
|                                                                                      | Modifica domicilio". Si accederà a ulteriori corrispondenti schermate che consentiranno la |                    |                             |                      |
|                                                                                      | modifica delle informazioni desiderate                                                     |                    |                             |                      |
|                                                                                      |                                                                                            |                    |                             |                      |
|                                                                                      | Email:                                                                                     |                    | Password: *******           |                      |
|                                                                                      | Modifica indirizzo email                                                                   |                    | Modifica password           |                      |
|                                                                                      |                                                                                            |                    |                             |                      |
|                                                                                      |                                                                                            |                    |                             |                      |
|                                                                                      | Provincia domicilio                                                                        | *                  | Comune domicilio            | *                    |
|                                                                                      | ROMA                                                                                       |                    | ROMA                        |                      |
|                                                                                      | Indirizzo domicilio                                                                        |                    | Cap domicilio               |                      |
|                                                                                      | via roma                                                                                   | *                  | 00123                       |                      |
|                                                                                      | S Modifica domicilio                                                                       |                    |                             |                      |
|                                                                                      | Recapito telefonico per sms                                                                |                    | Altro recapito telefonico   |                      |
|                                                                                      | 3333333                                                                                    | ]                  | 124588685                   |                      |
|                                                                                      | Tino documento identità                                                                    |                    | Numero documento            |                      |
|                                                                                      | Carta d'identità                                                                           |                    | ay14587                     | *                    |
|                                                                                      |                                                                                            |                    |                             |                      |
|                                                                                      | Data scadenza documento                                                                    | *                  | Ufficio emittente documento | *                    |
|                                                                                      | 14 	 Dicembre 	 2010                                                                       |                    | uff anagrate                |                      |
|                                                                                      | Canale di comunicazione                                                                    |                    |                             |                      |
|                                                                                      | SMS ○ EMAIL ○ NESSUNO                                                                      |                    |                             |                      |
|                                                                                      |                                                                                            |                    |                             |                      |
|                                                                                      | · · · · · · · · · · · · · · · · · · ·                                                      |                    |                             |                      |

Una volta effettuata la modifica il sistema prospetterà il messaggio di avvenuta modifica.

| •        | Profilo modificato con successo.          |                                                  |                                                                    |
|----------|-------------------------------------------|--------------------------------------------------|--------------------------------------------------------------------|
| OP<br>OS | annello di controllo<br>cuole accreditate | Gestione Profilo<br>Aggiornamento dati personali | <ul> <li>✓ Guida ScuolaMia</li> <li>★ Campi obbligatori</li> </ul> |
| In       | via richiesta per Alunno                  |                                                  |                                                                    |
| 😌 G      | estione profilo                           | Codice fiscale: RSSMRA50A01H5010                 |                                                                    |
|          |                                           | Nome: MARIO                                      | Cognome: ROSSI                                                     |
|          |                                           | Data nascita: 1/1/1950                           | Provincia nascita: ROMA                                            |
|          |                                           | Comune nascita: ROMA                             | Sesso: M                                                           |

#### 4. FUNZIONI DI GESTIONE CREDENZIALI

Oltre alle funzionalità di "Scuole Accreditate" e "Gestione Profilo" ci sono altre funzionalità, sempre disponibili all'utente "Famiglia", che consentono di:

- ↓ recuperare le credenziali di accesso al Portale
- **4** modificare l'indirizzo di posta elettronica.

Queste funzionalità sono accessibili attraverso il seguente percorso:

Dalla Home Page del Portale fare clic sul tasto "Accedi"

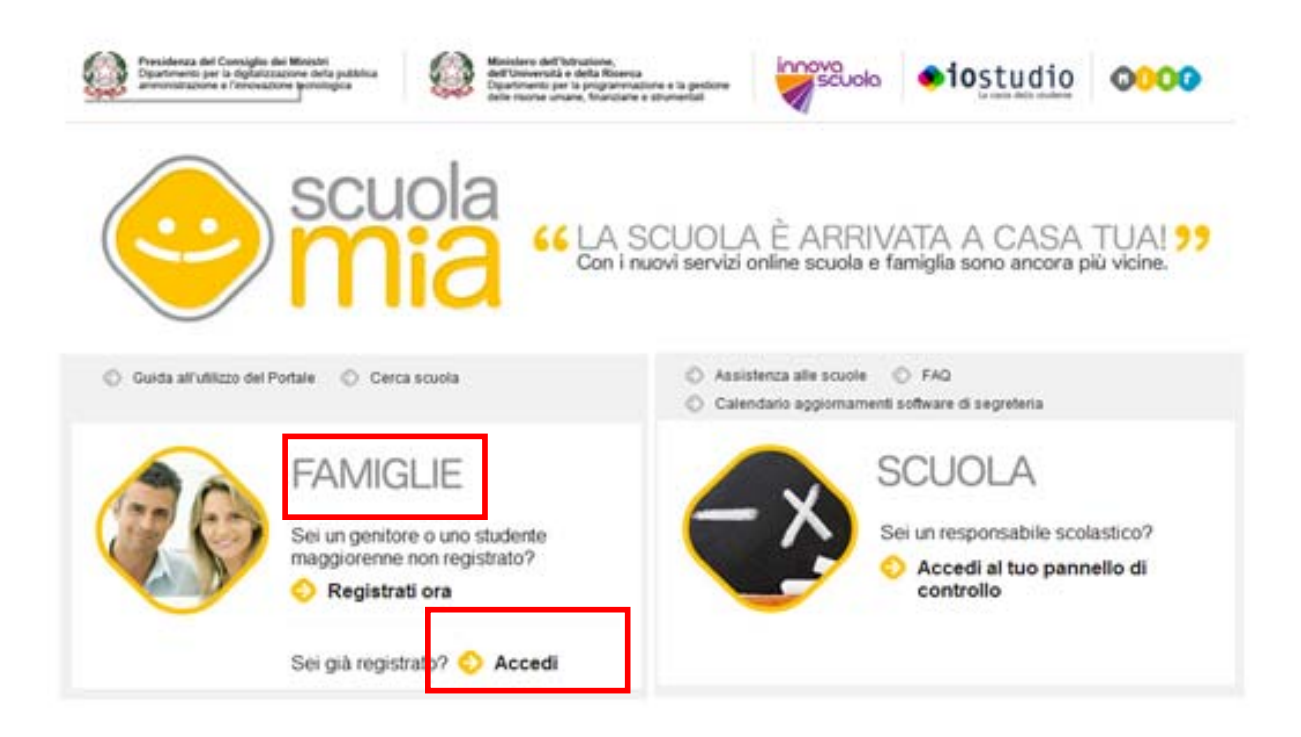

Sul lato destro della pagina di "Login" sono presenti le funzionalità. E' sufficiente fare clic sulla voce di interesse per accedere alla funzione.

| FAMIC | àLIE                |   |                                                                                                    |
|-------|---------------------|---|----------------------------------------------------------------------------------------------------|
|       | Login:<br>Password: | ] | <ul> <li>Non sei ancora registrato?</li> <li>Password Dimenticata</li> <li>Recupera Username</li> <li>Modifica indirizzo email</li> </ul> |

|      | La funzionalità "Non sei ancora registrato" consente all'utente di procedere con la            |
|------|------------------------------------------------------------------------------------------------|
| STOP | registrazione se ancora non è stata effettuata. Quindi, facendo clic sulla voce in oggetto, il |
|      | sistema prospetterà la pagina di registrazione.                                                |

#### 5. COME FARE...SE HO DIMENTICATO LA PASSWORD?

Attraverso la funzione **"Password dimenticata"** presente nella schermata di Login. In questo modo è possibile ottenere una nuova password se per esempio la precedente è stata dimenticata o smarrita.

| FAMIGLIE |                     |  |                  |                                                                                                    |
|----------|---------------------|--|------------------|----------------------------------------------------------------------------------------------------|
|          | Login:<br>Password: |  | 0<br>0<br>0<br>0 | Non sei ancora registrato?<br>Password Dimenticata<br>Recupera Username<br>Modifica indirizzo email |

Facendo clic ull'opzione "Password Dimenticata" il sistema prospetta una nuova pagina.

Qui è necessario inserire:

- il Nome Utente (cioè la Username che si utilizza per accedere al Portale)
- la parola che compare nel riquadro grigio (da riportare nel campo "Verifica del Testo").

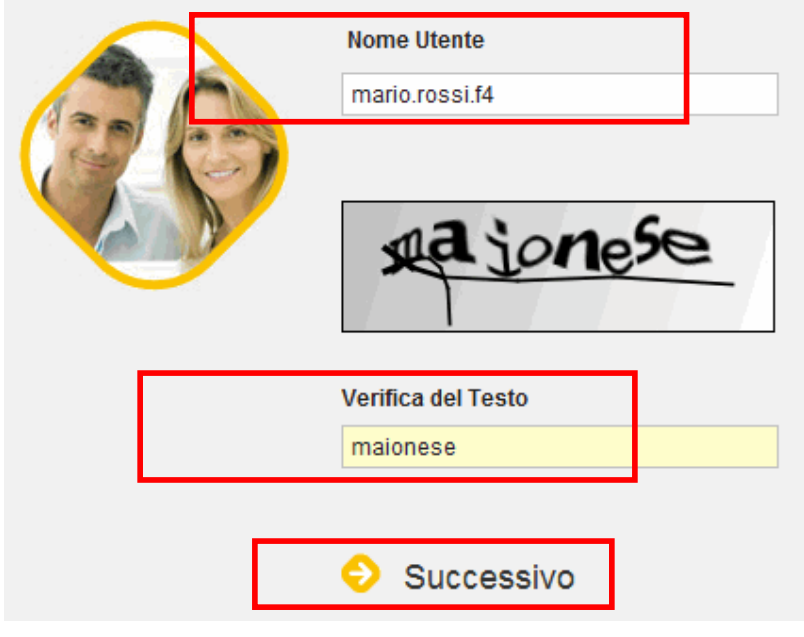

Infine fare clic su "Successivo":

Verrà visualizzata una nuova pagina dove è necessario inserire la risposta alla domanda segreta (inserire la stessa risposta che è stata data alla domanda segreta in fase di registrazione).

|        | Domanda segreta ★<br>Qual'è il tuo colore preferito? |   |
|--------|------------------------------------------------------|---|
| 122 65 | Risposta                                             |   |
|        | bianco                                               |   |
|        | ᅌ Invia Nuova Password                               | 7 |
|        |                                                      |   |

Infine fare clic su "Invia Nuova Password".

Al termine dell'operazione il sistema invierà una nuova Password all'indirizzo di posta elettronica indicata in fase di registrazione.

#### 6. COME FARE...SE HO DIMENTICATO LA USERNAME?

Attraverso la funzione "Recupera la Username" presente nella schermata di Login. In questo modo è possibile recuperare la Username.

| FAMIC | GLIE                           |                  |                                                                                                    |
|-------|--------------------------------|------------------|----------------------------------------------------------------------------------------------------|
|       | Login:<br>Password:<br>♦ LOGIN | 0<br>0<br>0<br>0 | Non sei ancora registrato?<br>Password Dimenticata<br>Recupera Username<br>Modifica indirizzo email |

Facendo clic ull'opzione "Recupera la Username" il sistema prospetta una nuova pagina.

Qui è necessario inserire:

- il Codice Fiscale
- la parola che compare nel riquadro grigio (da riportare nel campo "Verifica del Testo").

| 20   | Inserisci il tuo codice fiscale<br>RSSMRA53A01H501R |
|------|-----------------------------------------------------|
| ELS. | MO zzare                                            |
|      | Verifica del Testo<br>mozzare                       |
|      | Successivo                                          |

Infine fare clic su "Successivo":

Verrà visualizzata una nuova pagina dove è necessario inserire la risposta alla domanda segreta (inserire la stessa risposta che è stata data alla domanda segreta in fase di registrazione).

|  | Qual'è il tuo colore preferito?<br>bianco |  |
|--|-------------------------------------------|--|
|  | ᅌ Invia username                          |  |

Fare clic su "Invia username"

Al termine dell'operazione il sistema invierà la Username all'indirizzo di posta elettronica indicata in fase di registrazione.

#### 7. COME FARE PER...MODIFICARE L' INDIRIZZO EMAIL?

Attraverso la funzione "**Modifica indirizzo email**" presente nella pagina di "Login". La funzione consente di cambiare l'indirizzo di casella di posta elettronica precedentemente inserito nella fase di registrazione.

| FAMIC | ille                        |                                                                                                    |
|-------|-----------------------------|----------------------------------------------------------------------------------------------------|
|       | Login: Password: Code Login | <ul> <li>Non sei ancora registrato?</li> <li>Password Dimenticata</li> <li>Recupera Username</li> <li>Modifica indirizzo email</li> </ul> |

Facendo clic sull'opzione "Modifica indirizzo email" dalla il sistema prospetta una nuova pagina.

Qui è necessario inserire:

- il Codice Fiscale
- la parola che compare nel riquadro grigio (da riportare nel campo "Verifica del Testo").

| 30 | Codice Fiscale<br>RSSMRA53A01H501R |
|----|------------------------------------|
|    | Verifica del Testo                 |
|    | collegio                           |
|    | Successivo                         |

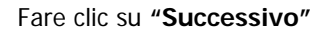

Verrà visualizzata una nuova pagina dove è necessario inserire la risposta alla domanda segreta (inserire la stessa risposta che è stata data alla domanda segreta in fase di registrazione).

|  | Domanda segreta<br>Qual'è il tuo colore preferito? |
|--|----------------------------------------------------|
|  | Risposta<br>bianco                                 |
|  | Successivo                                         |

Fare cli su "Successivo".

Nei due campi prospettati occorre impostare il nuovo indirizzo email

|  | Indirizzo email          |
|--|--------------------------|
|  | mario@xxxx.it            |
|  | Conferma indirizzo email |
|  | mario@xxxx.it            |
|  | ᅌ Cambia email           |

Fare clic su "Cambia email"

Comparirà il messaggio di avvenuto aggiornamento.

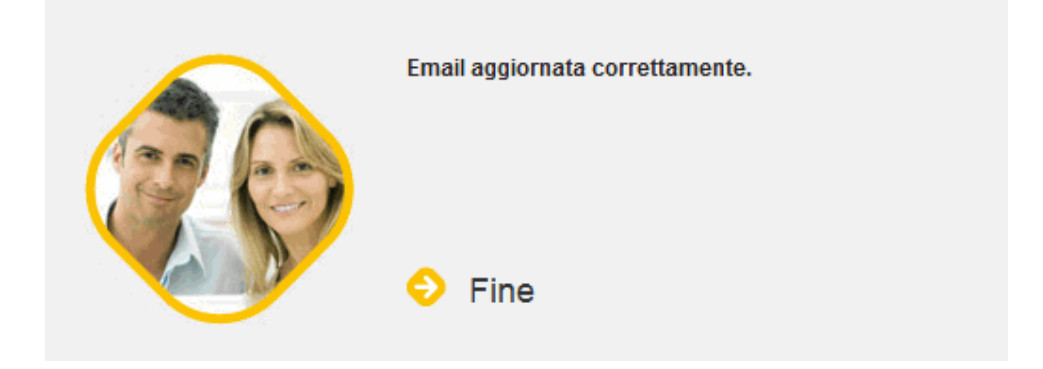

Attenzione: Da questo momento in poi tutte le comunicazioni arriveranno sull'indirizzo e-mail appena inserito.